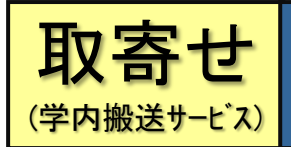

# 他キャンパス図書館の本を 工学分館に取り寄せる

### ★他キャンパス図書館の本を工学分館のカウンターで借りられます。

#### ■ 概要

- ・読みたい本が工学分館で所蔵していない場合や、工学分館で所蔵しているがすべて借りられている場合、
   その本が他キャンパス図書館にあれば、工学分館のカウンターに取り寄せて借りることができます。【搬送無料】
- ・申し込んだタイミングにもよりますが、概ね翌日には届きます。(朝に依頼すると当日に届く場合もあります) ※本棚に見当たらない場合は、時間がかかります。数日経っても見つからない場合は、ご連絡します。
- ・依頼した本がカウンターに届くと、メールで通知されます。(申込時にメールアドレスを入力した場合のみ) ※事前に MyLibrary でメールアドレスを登録しておくと、申込時に選択するだけで済みます。おすすめ
- ・到着メール等、連絡があったら7日以内に借りに来て下さい。来ない場合は予約を解除して、取り寄せ館に 返送しますのでご了承ください。
- 取り寄せた本の貸出は5冊までです。仮に6冊目が届いた場合は1冊返却しないと借りられません。
- ・夜間・早朝の無人開館時、休館日など、カウンターが閉まっている時間帯は、届いた本を受け取れません。
- ・申込み時には「貸出中」になっていなくても、発送準備までの間にタッチの差で他の利用者が本棚から抜き 出して借りる場合があります。その際は、予約扱い(返却待ち)となります。
- ・MyLibraryでは、「取り寄せ」と「予約」の操作は同じです。

■ 取り寄せできない資料

- ① 雑誌 (製本雑誌も不可)
- ② AV 資料(視聴覚資料)
- ③ 窓口でも通常貸し出していない資料(参考図書、禁帯出資料、学位論文、貴重資料など)
- 4 本館の個人文庫
- ⑤ 破損している本、または破損の恐れがある資料 (大型図書など)
- ⑥ 研究室など、貸出できない場所にある本

#### ■ 取り寄せ手続き

※カウンターでも依頼できますが、MyLibrary が便利です。

|      | 手段                      | 依頼場所                                                           | 依頼受付<br>時間                   | 受取館の<br>選択   | 受取時間                           | 7 |
|------|-------------------------|----------------------------------------------------------------|------------------------------|--------------|--------------------------------|---|
| おすすめ | MyLibrary<br>(インターネット)  | (研究室や<br>自宅でも可)                                                | 24 時間                        | 可            | ≥_注意,                          | 2 |
|      | エ学分館の<br>カウンター          | 工学分館                                                           | ※月~金<br>9~20 時               | <b>7</b> - 1 | 指定した受取館の<br>カウンターが<br>開いている時間帯 |   |
|      | 他キャンパス図書館<br>の<br>カウンター | 本館 / 医学分館 / 北青葉山分館<br>/ 農学分館 / 金研 / 流体研 /<br>通研 /多元研 / 法政実務図書室 | 各館の開館日・<br>開館時間を<br>参照してください | 个可           |                                |   |

※休館日を除く。学生の長期休業期間は、開館時間が 9~17 時となる期間があります。

- ① 受取カウンターに指定した図書館(室) に同じ本があって、貸出中でない場合(それを借りてください)、
- ② (返却が遅れたことにより) 貸出停止中の場合
- ③ すでに取り寄せを依頼している本と同じ本(=複本)に対して、取り寄せを依頼しようとした場合

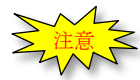

## ■ MyLibrary で取り寄せするには?

① MyLibrary にログインする

| 東.                            | 北大学附属                | 図書館OPA<br>(LIBRARY OPAC | с       |        |       |      |          | ?      | ג<br>עול |
|-------------------------------|----------------------|-------------------------|---------|--------|-------|------|----------|--------|----------|
| 東北大HP                         | 図書館HP                | 電子ブック                   | 電子ジャーナル | データベース | TOUR  | 貴重図書 | 学都仙台OPAC | 購読新聞リン | スト       |
|                               |                      |                         |         |        | 簡易検索: |      |          | 学内     | ~        |
| ログイン<br>利用者 I D・/<br>利用者IIC・/ | /<br>パスワードを入:<br>) [ | カし、ログイン                 | してください。 |        |       |      |          |        |          |
| ログイン                          | 検索画                  | 面に戻る                    |         |        |       |      |          |        |          |

https://opac.library.tohoku.ac.jp/opac/opac\_search/

# ※工学分館のホームページからもアクセスできます。

http://www.library.tohoku.ac.jp/eng/

| <sup>東北大学附属図書館</sup><br>工学分館                                           |                                             | Enalish<br>当館について   アクセス<br><u>Q&amp;A</u>   お聞い合わせ |
|------------------------------------------------------------------------|---------------------------------------------|-----------------------------------------------------|
| 資料 / 検索ツール                                                             | 探し方・調べ方 / 講習会                               | 利用案内 / Webサービス                                      |
| 図書・雑誌                                                                  | 館内資料の探し方                                    | Web サービス                                            |
| 医山八子風音技術(UPAC)           新若図書         学術雑誌           シラバス連携         新聞 | <準備中>                                       | MyLibrary         リービス内容           学外からの利用          |
| <u>&gt; すべて表示</u>                                                      | <u>************************************</u> | <u>»すべて表示</u>                                       |

②「学内」タブの検索窓で、取り寄せたい本を検索する

| 東:<br>Тон | 北大学附属<br>OKU UNIVERSITY | 図書館 OPA<br>LIBRARY OPAC | NC .    |         |      |       |       |
|-----------|-------------------------|-------------------------|---------|---------|------|-------|-------|
| 東北大HP     | 図書館HP                   | 電子ブック                   | 電子ジャーナル | データベース  | TOUR | 貴重図書  | 学都仙台( |
|           |                         |                         |         |         |      |       |       |
|           |                         |                         |         |         |      |       |       |
|           |                         |                         |         |         |      |       |       |
| 学内        | 国内                      | 大学蔵書                    | 国内論文    | 機関リポジトリ | 国立   | 国会図書館 | 電子ジ   |
| 簡易検索      | 詳細検索                    |                         |         |         |      |       |       |
| 固体物理      | 里学入門                    |                         |         |         | ×    | 検     | 索     |
|           |                         |                         |         |         |      |       |       |
|           |                         |                         |         |         | _    |       |       |
|           |                         | Γ                       |         |         |      |       |       |
|           |                         |                         | 条件を細かく  | 指定したい場  | 合は、  |       |       |
|           |                         |                         | 「詳細検索」を | 押し、モード  | を切り替 | えます。  |       |
|           |                         | L                       |         |         |      |       |       |

▼検索結果画面で、借りたい本のタイトルをクリックして、詳細画面を開きます。

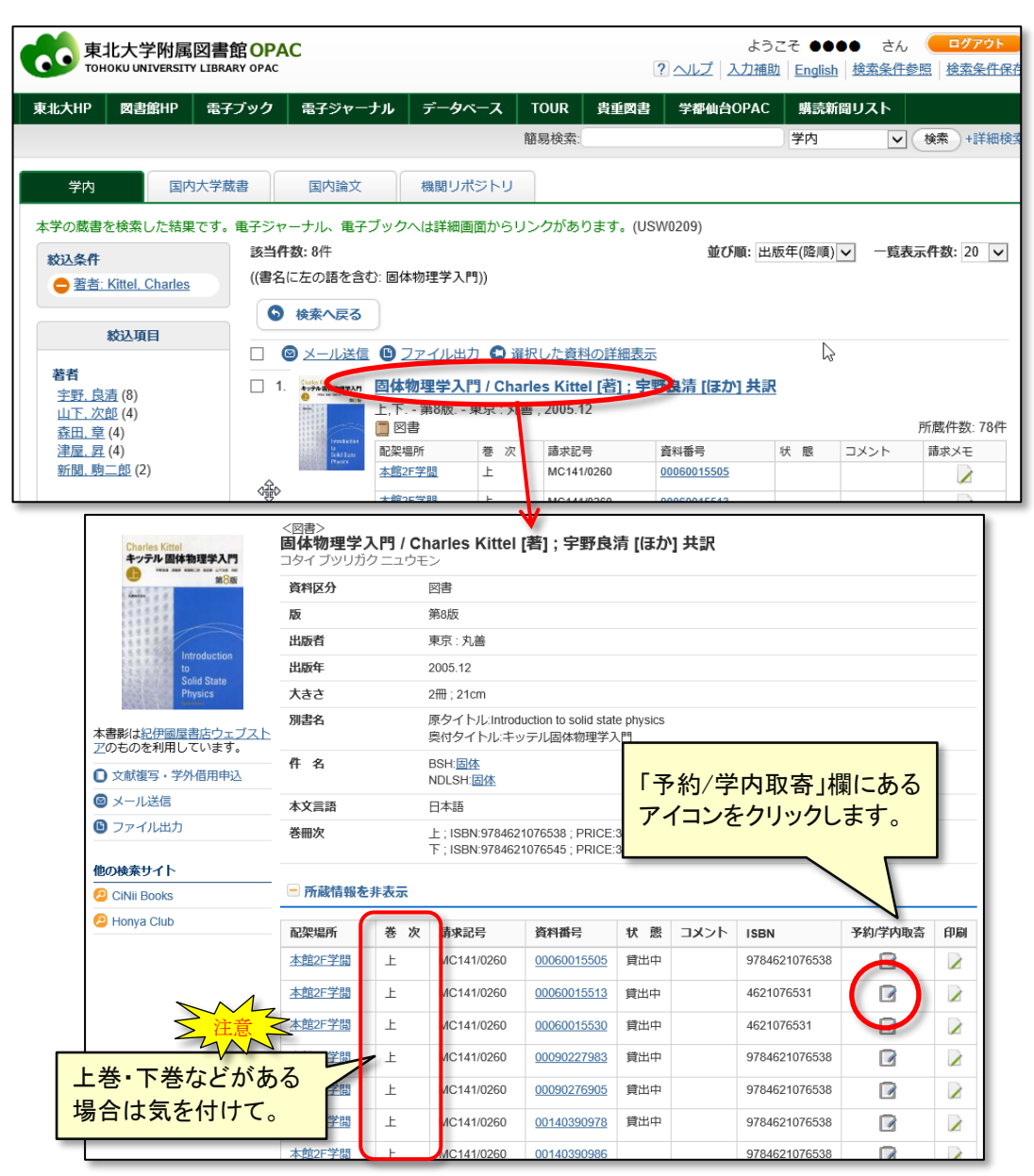

※同じ本が複数冊ある場合は、一番早く利用できるようになったものが取り寄せられますので、 どのアイコンを選択しても大丈夫です。

## ④ 本を受け取る場所を指定する

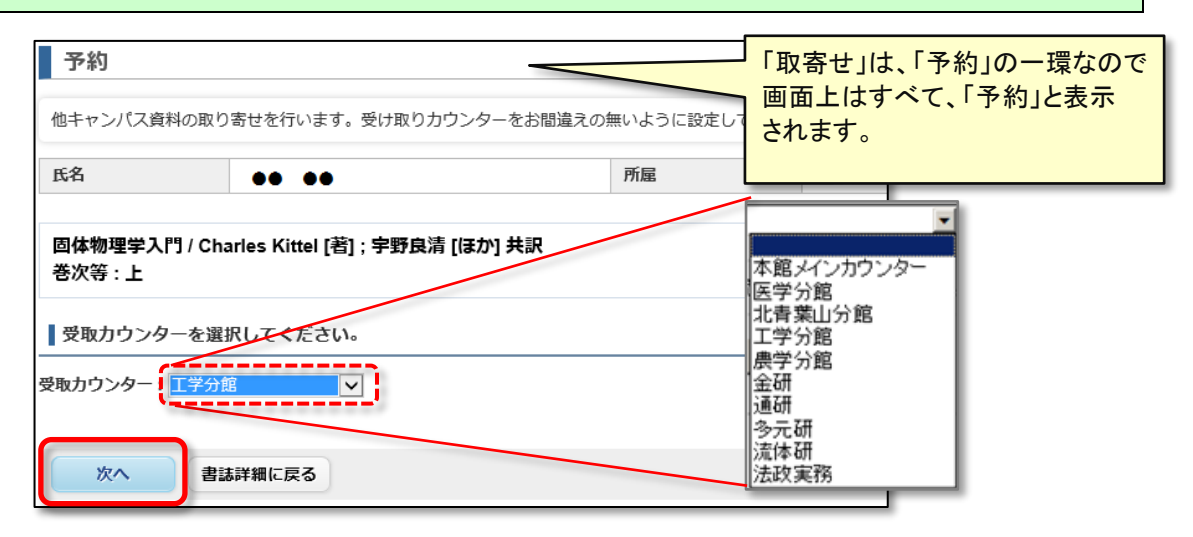

| 予約                                                                                                    |                                                                                                    |                                                                                                    |                                                                                                    |                                                                                                    |             |
|----------------------------------------------------------------------------------------------------|----------------------------------------------------------------------------------------------------|----------------------------------------------------------------------------------------------------|----------------------------------------------------------------------------------------------------|----------------------------------------------------------------------------------------------------|-------------|
|                                                                                                    |                                                                                                    |                                                                                                    |                                                                                                    |                                                                                                    |             |
| <ol> <li>1)予約資料がこれでよい</li> <li>2)連絡先は1つ選んで記</li> </ol>                                                                                                    | ヽか確認してください。<br>入してください。(E-ma                                                                                                    | ail推奨)                                                                                                    |                                                                                                    |                                                                                                    |             |
| <ol> <li>3)メールを登録する場合</li> <li>4)図書館への連絡事項カ</li> </ol>                                                                                                    | さは、@grp.tohoku.ac.jp が<br>ある場合はコメント欄に                                                                                                    | からのメールを受信できるよう(<br>こ記入してください。                                                                                                    | こしてください。                                                                                                    |                                                                                                    |             |
| 氏名                                                                                                    | • ••                                                                                                    | 所属                                                                                                    | 工学部                                                                                                    |                                                                                                    | 6           |
| -                                                                                                    |                                                                                                    |                                                                                                    |                                                                                                    |                                                                                                    | 2           |
| 選択した受取力ウンター                                                                                                    | -: 工学分館                                                                                                    |                                                                                                    |                                                                                                    |                                                                                                    |             |
| ┃下記資料の予約を行                                                                                                    | います。 書名 / 著者:                                                                                                    | 名を確認してください。                                                                                                    |                                                                                                    |                                                                                                    |             |
|                                                                                                    |                                                                                                    | l                                                                                                    |                                                                                                    |                                                                                                    |             |
| 固体物理学入門 / Ch                                                                                                    | arles Kittel [著] ; 宇野                                                                                                    | 移良清 [ほか] 共訳                                                                                                    |                                                                                                    |                                                                                                    |             |
| 配架場所                                                                                                    | 巻次等                                                                                                    | 請求記号                                                                                                    | 資料                                                                                                    | 均番号 状態                                                                                                    | 7           |
| 本館2F学閲                                                                                                    | 上                                                                                                    | MC141/0260                                                                                                    |                                                                                                    | ・MyLibrary の「メールアドレス登                                                                                                    |             |
| 本館2F学閲                                                                                                    | F                                                                                                    | MC141/0260                                                                                                    | 1                                                                                                    | 録・変更・削除」機能で                                                                                                    |             |
| 本館2F学閲                                                                                                    | F                                                                                                    | MC141/0260                                                                                                    |                                                                                                    | あらかじめ登録してある場合は                                                                                                    |             |
| 金研図書室(図書)                                                                                                    | L                                                                                                    | 1B/B73/1                                                                                                    |                                                                                                    | 自動的に表示されます。                                                                                                    |             |
| 通研図書室(図書)                                                                                                    | L                                                                                                    | 428/1139/1                                                                                                    |                                                                                                    |                                                                                                    |             |
| 通研図書室(図書)                                                                                                    | Ŀ                                                                                                    | 428/1139/1                                                                                                    |                                                                                                    | ※入力のミスのため、メールが届                                                                                                    |             |
|                                                                                                    |                                                                                                    |                                                                                                    |                                                                                                    | かないケースが多発しています                                                                                                    |             |
| _                                                                                                    |                                                                                                    |                                                                                                    |                                                                                                    | 入力の際はミスがたいかいがず                                                                                                    |             |
| 連絡方法を指定して                                                                                                    | ください。                                                                                                    | /                                                                                                    |                                                                                                    | ご確認ください                                                                                                    |             |
| ●E-mail                                                                                                    | XXXXXXXXXX                                                                                                    | Qtohoku.ac.jp                                                                                                    |                                                                                                    | にHE記へ/こでい。<br>(トヨの操作の教会にイヤ/フト                                                                                                    |             |
| ○電話                                                                                                    |                                                                                                    |                                                                                                    |                                                                                                    | (上記の) (法に) (日本)                                                                                                    |             |
|                                                                                                    | 1170                                                                                                    |                                                                                                    |                                                                                                    | をお勧めします)                                                                                                    |             |
| ┃利用百コメントを入                                                                                                    | カしてくたさい。                                                                                                    |                                                                                                    |                                                                                                    |                                                                                                    |             |
|                                                                                                    |                                                                                                    |                                                                                                    |                                                                                                    |                                                                                                    |             |
| 利用者コメント                                                                                                    |                                                                                                    |                                                                                                    |                                                                                                    |                                                                                                    |             |
| 利用者コメント                                                                                                    |                                                                                                    |                                                                                                    |                                                                                                    | 受付完了メールを受け取る(連絡方法がメールの場合の                                                                                                    | つみ)         |
| 利用者コメント                                                                                                    |                                                                                                    |                                                                                                    |                                                                                                    | 受付完了メールを受け取る(連絡方法がメールの場合の                                                                                                    | つみ)         |
| 利用者コメント                                                                                                    |                                                                                                    |                                                                                                    |                                                                                                    | 受付完了メールを受け取る(連絡方法がメールの場合の                                                                                                    | D77)        |
| 利用者コメント 予約を確定する                                                                                                    | 戻る書誌詳                                                                                                    | 細に戻る                                                                                                    |                                                                                                    | 受付完了メールを受け取る(連絡方法がメールの場合の                                                                                                    | )み)         |
| 利用者コメント<br>予約を確定する                                                                                                    | 戻る 書誌詳                                                                                                    | - 31 A THE A                                                                                                    | 9 52 EDIX. #MILLOW                                                                                                    | 受付完了メールを受け取る(連絡方法がメールの場合の                                                                                                    | )み)         |
| 利用者コメント 予約を確定する                                                                                                    | 戻る 書誌詳                                                                                                    | *細に戻る<br><sup>3)へ - ルと豆塚</sup><br>4)図書館への連                                                                                                    | 9 Simenta、 @gipto<br>検車項がある場合は二                                                                                                    | 受付完了メールを受け取る(連絡方法がメールの場合の<br><del></del>                                                                                                    | ) (고)       |
| 利用者コメント<br>予約を確定する                                                                                                    | 反る 書誌詳<br>-ジからのメッセージ                                                                                                    | <ul> <li>第4に戻る</li> <li>ゴノトーフレム 豆原</li> <li>4)回書館への連<br/>氏名</li> </ul>                                                                                                    | 9 <del>ひっしょ、 (8gipta</del><br>路事項がある場合は二                                                                                                    | 受付完了メールを受け取る(連絡方法がメールの場合の<br>MOKU al.jp かつのメールを支援 ときなみ フトレビマイルをやっ<br>コメント欄に記入してください。<br>所属 T学師                                                                                                    | D77)        |
| 利用者コメント<br>予約を確定する<br>Web ペー                                                                                                    | <b>戻る 書誌詳</b><br>-ジからのメッセージ                                                                                                    | #欄に戻る                                                                                                    | 9 <del>Si場白は、</del> @gipto<br>廃事項がある場合は⊐<br>◆◆ ◆◆                                                                                                    | 受付完了メールを受け取る(連絡方法がメールの場合の<br>MOKU.aL.JP かうのメールを支信とさるようにじてくたさい。<br>コメント欄に記入してください。<br>所屋 工学部                                                                                                    | )))         |
| 利用者コメント<br>予約を確定する<br>Web パー<br>この資料で予約                                                                                                    | 戻る 書誌詳<br>ージからのメッセージ<br>Dを確定します。よろしいですか                                                                                                    | #欄に戻る                                                                                                    | 9 3 <sup>3</sup> 冊日は、 (8919)-10<br>溶事項がある場合は二<br>●● ●●<br>した。<br>登録先emailに 自動                                                                                                    | 受付完了メールを受け取る(連絡方法がメールの場合の                                                                                                    | ))み)        |
| 利用者コメント<br>予約を確定する<br>Web ペー<br>この資料で予約                                                                                                    | 戻る 書誌詳<br>-ジからのメッセージ<br>9を確定します。よろしいですか                                                                                                    | #欄に戻る                                                                                                    | 9 <del>0 場合は、 (0g) Pro</del><br>格事項がある場合は二<br>●● ●●<br>した。<br>登録先email(こ自動                                                                                                    | 受付完了メールを受け取る(連絡方法がメールの場合の<br>MOKU ak. JP かうのメールを受信 てきるみうにしてくたさい。<br>コメント欄に記入してください。                                                                                                    | )<br>)<br>) |
| 利用者コメント<br>予約を確定する<br>・<br>・<br>・<br>・<br>・<br>・<br>・<br>・<br>・<br>・<br>・<br>・<br>・<br>・<br>・<br>・<br>・<br>・<br>・                                                                                                    | 戻る 書誌詳<br>-ジからのメッセージ<br>)を確定します。よろしいですか<br>OK キャン                                                                                                    | #細に戻る                                                                                                    | 9 <del>3 場合は、 (2017) 10</del><br>格事項がある場合は二<br>●● ●●<br>した。<br>登録先emailに自動                                                                                                    | 受付完了メールを受け取る(連絡方法がメールの場合の<br>MOKU at.jp かうのメールを受信 こともなったしてくたさい。<br>コメント欄に記入してください。<br>所屋 I学部<br>送信されます。<br>メールが届かない場合は                                                                                                    | D)み)        |
| 利用者コメント<br>予約を確定する<br>・<br>・<br>・<br>・<br>・<br>・<br>・<br>・<br>・<br>・<br>・<br>・<br>・<br>・<br>・<br>・<br>・<br>・<br>・                                                                                                    | 戻る 書誌詳<br>-ジからのメッセージ<br>Dを確定します。よろしいですか<br>OK キャン                                                                                                    | <ul> <li>細に戻る</li> <li>3)へ「ルと豆塚</li> <li>4)回書館への連</li> <li>氏名</li> <li>子約が完了しま</li> <li>ディのメールが</li> <li>書誌詳細に戻</li> </ul>                                                                                                    | 9 <del>の場合は、<br/>図明7</del> ある場合は二                                                                                                    | 受付売了メールを受け取る(連絡方法がメールの場合の<br>MOKU ac.jp が 500メールを受け取る(連絡方法がメールの場合の<br>コメント欄に配入してください。<br>所属 I学部<br>送信されます。<br>メールが届かない場合は<br>アドレスの入力ミスの可能性あり                                                                                                    | )           |
| 利用者コメント<br>予約を確定する<br>Web パー<br>? この資料で予約                                                                                                    | 戻る 書誌詳<br>-ジからのメッセージ<br>回を確定します。よろしいですか<br>OK キャン                                                                                                    | #細に戻る                                                                                                    | 9 <del>37場日は、 図gip.io</del><br>廃事項がある場合は二<br>した。<br>登録先emailに自動<br>る                                                                                                    | 受付売了メールを受け取る(連絡方法がメールの場合の<br>MOKU ac.jp からのメールを受信 こともなったしてくたさい。<br>アド屋 I学部<br>送信されます。<br>メールが届かない場合は<br>アドレスの入力ミスの可能性あり                                                                                                    | D77)        |
| 利用者コメント<br>予約を確定する<br>↓<br>Web パー<br>この資料で予約<br>り寄せ状況を確認                                                                                                    | 戻る 書誌詳<br>-ジからのメッセージ<br>のを確定します。よろしいですか<br>OK キャン<br>忍するには? /                                                                                                    | #細に戻る                                                                                                    | 9 る>= lak         (000000000000000000000000000000000000                                                                                                    | 受付売了メールを受け取る(連絡方法がメールの場合の<br>MOKU at.)P が OODA - De Star Caraba Jic UCC/ Cards<br>コメント欄に記入してください。<br>所屋 I学部<br>メールが届かない場合は<br>アドレスの入力ミスの可能性あり                                                                                                    |             |
| 利用者コメント<br>予約を確定する<br>Web ペー<br>この資料で予約<br>し寄せ状況を確認                                                                                                    | 戻る 書誌詳<br>-ジからのメッセージ<br>珍確定します。よろしいですか<br>OK キャン<br>認するには?                                                                                                    | #細に戻る                                                                                                    |                                                                                                    | 受付売了メールを受け取る(連絡方法がメールの場合の<br>MINULALITY がつのメールを受け取る(連絡方法がメールの場合の<br>コメント欄に記入してください。<br>所屋 I字部<br>メールが届かない場合は<br>アドレスの入力ミスの可能性あり                                                                                                    | DDD)        |
| 利用者コメント<br>予約を確定する<br>Web ペー<br>ひ育料で予約<br>じの育料で予約<br>の育料で予約<br>の育料で予約<br>の育料で予約<br>の育料で予約<br>の育料で予約<br>の育料で予約<br>の育料で予約<br>の育料で予約<br>の育料で予約<br>の育料で予約<br>の育料で予約<br>の育料で予約<br>の育料で予約<br>の<br>の<br>の<br>の<br>の<br>の<br>の<br>の<br>の<br>の<br>の<br>の<br>の<br>の<br>の<br>の<br>の<br>の<br>の                                                                                                    | 戻る     書誌詳       -ジからのメッセージ       防確定します。よろしいですか       OK     キャン       認するには?       MyLibrar                                                                                                    | ##ICES<br>************************************                                                                                                    |                                                                                                    | 受付売了メールを受け取る(連絡方法がメールの場合の<br>MOKU at. JP が OUX - 7 JP 2 文目 こともみようにしてくたさい。<br>可足 I学部<br>メールが届かない場合は<br>アドレスの入力ミスの可能性あり                                                                                                    |             |
| 利用者コメント<br>予約を確定する<br>Web ペー<br>でですが<br>での資料で予約<br>の資料で予約<br>の<br>の資料で予約<br>の<br>の<br>の<br>う<br>の<br>の<br>う<br>の<br>の<br>の<br>の<br>の<br>の<br>の<br>の<br>の<br>の<br>の<br>の                                                                                                    | 戻る 書誌詳<br>-ジからのメッセージ<br>Dを確定します。ようしいですか<br>OK キャン<br>認するには? /                                                                                                    | <ul> <li>潮に戻る</li> <li>3)へ 7/2 金 5k</li> <li>4)回書館への連<br/>氏名</li> <li>そ約が完了しま<br/>完了のメールが<br/>書誌詳細に戻</li> <li>★取り寄せを取り消</li> <li>y 画面の最下部によ<br/>・予約状況照会」を</li> </ul>                                                             |                                                                                                    | 受付完了メールを受け取る(連絡方法がメールの場合の<br>MOKU 4L.JP が SOOメールを受け取る(連絡方法がメールの場合の<br>コメント欄に記入してください。<br>所屋 I学部<br>メールが届かない場合は<br>アドレスの入力ミスの可能性あり                                                                                                    |             |
| 利用者コメント<br>予約を確定する<br>Web ペー・<br>でですが、<br>での資料で予約<br>の資料で予約<br>の<br>の資料で予約<br>の<br>の資料で予約<br>の<br>の<br>の<br>の<br>の<br>の<br>の<br>の<br>の<br>の<br>の<br>の<br>の<br>の<br>の<br>の<br>の<br>の<br>の                                                                                                    | 戻る 書誌詳<br>-ジからのメッセージ<br>砂確定します。よろしいですか<br>OK キャン<br>忍するには?<br>- Read<br>の「貸出・                                                                                                    | ##に戻る                                                                                                    |                                                                                                    | 受付完了メールを受け取る(連絡方法がメールの場合の<br>more ac.pr が 500メールを受け取る(連絡方法がメールの場合の<br>コメント欄に記入してください。<br>所属 I学部<br>メールが届かない場合は<br>アドレスの入力ミスの可能性あり                                                                                                    |             |
| 利用者コメント 予約を確定する Web ペー この資料で予約 Web ペー この資料で予約 U寄せ状況を確認 U寄せ状況を確認 U寄せ状況を確認 U寄せ、状況を確認 この書が考案内 - AV資料案内 - AV資料案内 - ベストリーディング                                                                                                    | 戻る 書誌詳<br>-ジからのメッセージ<br>沙陸確定します。よろしいですか<br>のK キャン<br>のK キャン<br>のK キャン<br>マー Read<br>- Read<br>- Read<br>- Read<br>- Read                                                                                                    | ##に戻る                                                                                                    |                                                                                                    | 受付売了メールを受け取る(連絡方法がメールの場合の<br>moku ac.jp // SOA - JP2 X la C 2 SOA J C O C / C 2 V 3<br>コメント欄に記入してください。<br>所属 I学部<br>メールが届かない場合は<br>アドレスの入力ミスの可能性あり                                                                                                    |             |
| 利用者コメント<br>予約を確定する<br>Web パー・<br>での資料で予約<br>での資料で予約<br>での資料で予約<br>の資料で予約<br>の<br>の資料で予約<br>の<br>の資料で予約<br>の<br>の<br>の<br>の<br>の<br>の<br>の<br>の<br>の<br>の<br>の<br>の<br>の<br>の<br>の<br>の<br>の<br>の<br>の                                                                                                    | 戻る 書誌詳<br>-ジからのメッセージ<br>砂を確定します。よろしいですか<br>のK キャン<br>のK キャン<br>認するには?<br>- Read<br>- Read<br>- Read<br>- Read<br>- Read<br>- Read                                                                                                    | ##に戻る                                                                                                    | 9 あ)         3           84=9,0% a S = 64:-           0           0           0           0           0           0           0           0           0           0           0           0           0           0           0           0           0           0           0           0           0           0           0           0           0           0           0           0           0           0           0           0           0           0           0           0           0           0           0           0           0           0           0           0           0           0           0 | 受付売了メールを受け取る(連絡方法がメールの場合の<br>MOKU ac.jp // SOOA - Jue Sele Casas Jic OCC/Ceve<br>コメント欄に記入してください。<br>所屋 I学師<br>送信されます。<br>メールが届かない場合は<br>アドレスの入力ミスの可能性あり                                                                                                    |             |
| 利用者コメント<br>予約を確定する<br>Web ペー・<br>での資料で予約<br>での資料で予約<br>の資料で予約<br>での資料で予約<br>のでの資料で予約<br>のでの資料で予約<br>のでの資料で予約<br>のでの資料で予約<br>のでの資料で予約<br>のでの資料で予約<br>のでの資料で予約<br>のでの資料で予約<br>のでの資料で予約<br>のでの資料で予約<br>のでの資料で予約<br>のでの資料で予約<br>のでの資料で予約<br>のでの資料で予約<br>のでの資料で予約<br>のでの資料で予約<br>のでの資料で予約<br>のでの資料で予約<br>のでの資料で予約<br>のでの資料で予約<br>のでの資料で予約<br>のでの資料で予約<br>のでの資料でである<br>のでの資料で予約<br>のでの資料でである<br>のでの資料でである<br>のでの資料でである<br>のでの資料でである<br>のでの資料でである<br>のでの資料でである<br>のでの資料でである<br>のでの<br>のでの<br>のでの<br>のでの<br>のでの<br>のでの<br>のでの<br>のでの<br>のでの<br>の<br>の<br>の<br>の<br>の<br>の<br>の<br>の<br>の<br>の<br>の<br>の<br>の<br>の<br>の<br>の<br>の<br>の<br>の                                                                                                    | 戻る 書誌詳<br>-ジからのメッセージ<br>空確定します。よろしいですか<br>OK キャン<br>のK キャン<br>認するには?<br>- Read<br>- Read<br>- Read<br>- Read<br>- Read<br>- Read                                                                                                    | ##に戻る                                                                                                    |                                                                                                    | 受付売了メールを受け取る(連絡方法がメールの場合の<br>moku ac.jp // 500メールを受け取る(連絡方法がメールの場合の<br>アドレスの入力を支援してもならったしてくたさい。<br>アドレスの入力を入りたしてくたさい。<br>プを                                                                                                    |             |
| 利用者コメント<br>予約を確定する<br>Web パー・<br>ででの資料で予約でのです。<br>での資料で予約での資料で予約での資料で予約での資料で予約での資料でである。<br>の資料で予約での資料でである。<br>の資料で予約での資料でである。<br>の資料で予約でのです。<br>の資料でである。<br>の資料でである。<br>の資料でする。<br>の資料でである。<br>の資料でである。<br>の資料でする。<br>の資料でである。<br>の資料でである。<br>の資料でする。<br>の資料でである。<br>の資料でである。<br>の資料でである。<br>の資料でする。<br>の資料でである。<br>のう<br>の資料でである。<br>のう<br>のう<br>のう<br>のう<br>のう<br>のう<br>のう<br>のう<br>のう<br>のう<br>のう<br>のう<br>のう                                                                                                    | 戻る 書誌詳<br>-ジからのメッセージ<br>砂確定します。よろしいですか<br>OK キャン<br>のK キャン<br>認するには?<br>- Read<br>- Read<br>- Readers<br>- Readers<br>- Readers<br>- Readers                                                                                                    | ##に戻る                                                                                                    |                                                                                                    | 受付売了メールを受け取る(連絡方法がメールの場合の<br>ANNA.ac.jp かうのメールを受け取る(連絡方法がメールの場合の<br>コメント欄に配入してください。<br>所属 I学部<br>送信されます。<br>メールが届かない場合は<br>アドレスの入力ミスの可能性あり                                                                                                    |             |
| <ul> <li>利用者コメント</li> <li>予約を確定する</li> <li>Web ペー</li> <li>? この資料で予約</li> <li>? この資料で予約</li> <li>? この資料で予約</li> <li>? この資料で予約</li> <li>? この資料で予約</li> <li>! この資料で予約</li> <li>! この資料で考約</li> <li>! この資料で考約</li> <li>! この資料で考約</li> <li>! この資料で考約</li> <li>! この資料で考約</li> <li>! この資料</li> <li>! この資料で考約</li> <li>! この資料で考約<!--</td--><td>戻る     書誌詳       -ジからのメッセージ       防確定します。ようしいですか       OK     キャン       認するには?       - Readers語       - Readers語       - Readers語       - Readers語       - Readers語       - Readers語       - Readers語       - Readers語       - Readers語</td><td>##に戻る</td><td></td><td>受付売了メールを受け取る(連絡方法がメールの場合の<br/>mmm.ac.jp かうのメールを受け取る(連絡方法がメールの場合の<br/>アドレスの入力をない場合は<br/>アドレスの入力をスの可能性あり<br/>がを<br/>進備中・確保法た or 絶洋</td><td></td></li></ul>                                                                                                    | 戻る     書誌詳       -ジからのメッセージ       防確定します。ようしいですか       OK     キャン       認するには?       - Readers語       - Readers語       - Readers語       - Readers語       - Readers語       - Readers語       - Readers語       - Readers語       - Readers語                                                                                                    | ##に戻る                                                                                                    |                                                                                                    | 受付売了メールを受け取る(連絡方法がメールの場合の<br>mmm.ac.jp かうのメールを受け取る(連絡方法がメールの場合の<br>アドレスの入力をない場合は<br>アドレスの入力をスの可能性あり<br>がを<br>進備中・確保法た or 絶洋                                                                                                    |             |
| <ul> <li>利用者コメント</li> <li>予約を確定する</li> <li>Web ペー</li> <li>この資料で予約</li> <li>Web ペー</li> <li>この資料で予約</li> <li>びの資料で予約</li> <li>びの資料で予約</li> <li>びの資料で予約</li> <li>びの資料で予約</li> <li>びの資料で予約</li> <li>びの資料</li> <li>びの資料</li> <li>び</li></ul>                                                                                                    | 戻る     書誌詳       -ジからのメッセージ       砂確定します。ようしいですか       のK     キャン       忍するには?       - Read       - Read       - Read       - Read       - Read       - Read       - Read       - Read       - Read       - Read       - Read       - Read       - Read       - Read       - Read       - Read       - Read       - Read       - Read                                                                                                    | <ul> <li>潮に戻る</li> <li>ゴノー フレム 玉が<br/>4回書館への連<br/>氏名</li> <li>マリン アジガガデアしま<br/>デアのメールが<br/>書誌詳細に戻</li> <li>大取り寄せを取り消</li> <li>マ 画面の最下部によ<br/>・予約状況照会」を<br/>クリン<br/>予約状況</li> </ul>                                               | ・ る = =====         ● ● ● ● ● ● ● ● ● ● ● ● ● ● ● ● ● ● ●                                                                                                    | 受付売了メールを受け取る(連絡方法がメールの場合の       mmulation 2000メールを受け取る(連絡方法がメールの場合の       mmulation 2000メールを受け取る(連絡方法がメールの場合の       アメールが届かない場合は<br>アドレスの入力ミスの可能性あり       デを       準備中:確保待ちor搬送り       準備中:確保待ちor搬送り       ア営用の                                                                                                    |             |
| <ul> <li>利用者コメント</li> <li>予約を確定する</li> <li>Web ペー</li> <li>どの資料で予約</li> <li>Web ペー</li> <li>どの資料で予約</li> <li>びの資料で予約</li> <li>びの資料で予約</li> <li>びの資料で予約</li> <li>びの資料で予約</li> <li>びの資料で予約</li> <li>びの資料で予約</li> <li>びの資料</li> <li>びの資料</li> <li>(1)</li> <li>(1)</li> &lt;</ul>                                                                                                    | 戻る     書誌詳       -ジからのメッセージ       沙陸確定します。ようしいですか       ○K     キャン       ②でするには?       - Readers系       - Readers系       - Readers   < | <ul> <li>潮に戻る</li> <li>シリー・アル2.35%</li> <li>4)回書館への連<br/>氏名</li> <li>予約が完了しま<br/>売了のメールが<br/>書誌詳細に戻</li> <li>大取り寄せを取り済</li> <li>すの最下部によう</li> <li>予約状況照会」を</li> <li>予約状況</li> <li>予約状況</li> </ul>                                |                                                                                                    | 受付売了メールを受け取る(連絡方法がメールの場合の       MOKULALI, P. M. SOUX- DAZATE CENSE STEDIE (CENSE<br>3メント欄に記入してください。       所属     I学師       送信されます。     メールが届かない場合は<br>アドレスの入力ミスの可能性あり       ずを        単備中: 確保待ち or 搬送「<br>取置中: 受取館に到着済                                                                                                    |             |
| <ul> <li>利用者コメント</li> <li>予約を確定する</li> <li>Web ペー</li> <li>Cの資料で予約</li> <li>Web ペー</li> <li>この資料で予約</li> <li>の資料で予約</li> <li>の資料で予約</li> <li>の資料で予約</li> <li>の資料で予約</li> <li>の資料で予約</li> <li>の、の資料で予約</li> <li>の、の資料で予約</li> <li>の、の資料で予約</li> <li>の、の資料で予約</li> <li>の、の資料で予約</li> <li>の、の資料で予約</li> <li>の、の資料で予約</li> <li>の、の資料で予約</li> <li>の、の資料で予約</li> <li>の、の資料で予約</li> <li>の、の資料で予約</li> <li>の、の資料であり、</li> <li>の、の資料であり、</li> <li></li></ul>                                                                                                    | 戻る     書誌詳       -ジからのメッセージ       砂を確定します。よろしいですか       のK     キャン       図するには?       - Readers語       - Readers語       - Readers語       - Readers語       - Readers語       - Readers語       - Readers語       - Readers語       - Readers語       - Readers語       - Readers語       - Readers語       - Readers語       - Readers語       - Readers語       - Readers語                                                                                                    | <ul> <li>潮に戻る</li> <li>シリケールを並称</li> <li>4)回書館への連<br/>氏名</li> <li>予約が完了しま<br/>デブのメールが</li> <li>単誌詳欄に戻</li> <li>★取り寄せを取りジョ</li> <li>すのの最下部によう</li> <li>予約状況照会」を</li> <li>「予約<br/>クリッ<br/>予約状況</li> <li>「予約<br/>次回準備です」</li> </ul> |                                                                                                    | 受付売了メールを受け取る(連絡方法がメールの場合の       MARKA de.jp // SOUX - De State Celsas Jic OCC/CEV/s       コメント欄に記入してください。       所属       メールが届かない場合は<br>アドレスの入力ミスの可能性あり       「なん」       「なん」   < |             |
| <ul> <li>利用者コメント</li> <li>予約を確定する</li> <li>Web パー</li> <li>この資料で予約</li> <li>Web パー</li> <li>この資料で予約</li> <li>の資料で予約</li> <li>(1)</li> <li>(1)</li> <li>(2)</li> <li>(2)</li> <li>(2)</li> <li>(2)</li> <li>(2)</li> <li>(2)</li> <li>(2)</li> <li>(2)</li> <li>(2)</li> <li>(2)</li> <li>(2)</li> <li>(2)</li> <li>(2)</li> <li>(2)</li> <li>(2)</li> <li>(2)</li> <li>(2)</li> <li>(2)</li> <li>(2)</li> <li>(2)</li> <li>(2)</li> <li>(2)</li> <li>(3)</li> <li>(4)</li> <li>(4)</li> <li< td=""><td>戻る     書誌詳       -ジからのメッセージ       沙陸確定します。ようしいですか       ○K     キャン       ○K     キャン       ○K     チャン       ○K     チャン       ○K     チャン       ○K     チャン       ○K     チャン       ○K     チャン       ○K     チャン       ○K     チャン       ○K     チャン       ○K     チャン       ○K     チャン       ○K     チャン       ○K     チャン       ○K     チャン       ○K     チャン       ○K     チャン       ○K     チャン</td><td><ul> <li>潮に戻る</li> <li>③ (本) (本) (本) (本) (本) (本) (本) (*) (*) (*) (*) (*) (*) (*) (*) (*) (*</li></ul></td><td>9 378214.         Upno           Rapit/Solidation         000           No         000           1         000           1         000           1         000           1         000           1         000           1         000           1         000           1         000           1         000           1         000           1         000           1         000           1         000           1         000           1         000</td><td>受付売了メールを受け取る(連絡方法がメールの場合の       MMM dc.jp // SDOX - JAZ XELC2 SDA JECCE / CEV       コメント欄に記入してください。       ME     I##       メールが届かない場合は<br/>アドレスの入力ミスの可能性あり       *を       準備中: 確保待ち or 搬送<br/>取置中: 受取館に到着済       #R3(連絡方法がメールの場合のみ) W</td><td></td></li<></ul>                                                                                                    | 戻る     書誌詳       -ジからのメッセージ       沙陸確定します。ようしいですか       ○K     キャン       ○K     キャン       ○K     チャン       ○K     チャン       ○K     チャン       ○K     チャン       ○K     チャン       ○K     チャン       ○K     チャン       ○K     チャン       ○K     チャン       ○K     チャン       ○K     チャン       ○K     チャン       ○K     チャン       ○K     チャン       ○K     チャン       ○K     チャン       ○K     チャン                                                                                                    | <ul> <li>潮に戻る</li> <li>③ (本) (本) (本) (本) (本) (本) (本) (*) (*) (*) (*) (*) (*) (*) (*) (*) (*</li></ul>                                                                                                    | 9 378214.         Upno           Rapit/Solidation         000           No         000           1         000           1         000           1         000           1         000           1         000           1         000           1         000           1         000           1         000           1         000           1         000           1         000           1         000           1         000           1         000                                                                                                    | 受付売了メールを受け取る(連絡方法がメールの場合の       MMM dc.jp // SDOX - JAZ XELC2 SDA JECCE / CEV       コメント欄に記入してください。       ME     I##       メールが届かない場合は<br>アドレスの入力ミスの可能性あり       *を       準備中: 確保待ち or 搬送<br>取置中: 受取館に到着済       #R3(連絡方法がメールの場合のみ) W                                                                                                    |             |
| <ul> <li>利用者コメント</li> <li>予約を確定する</li> <li>Web パー</li> <li>この資料で予約</li> <li>びの資料で予約</li> <li>ごの資料で予約</li> <li>びの資料で予約</li> <li>びの資料で予約</li> <li>びの資料で予約</li> <li>(ごの資料で予約</li> <li>(ごの資料で予約</li> <li>(ごの資料で予約</li> <li>(ごの資料で予約</li> <li>(ごの資料で予約</li> <li>(ごの資料である)</li> <li>(ごの資料である)</li> <li>(ごの資料である)</li> <li>(ごの資料である)</li> <li>(ごの資料である)</li> <li>(ごの資料である)</li> <li>(ごの資料である)</li> <li>(ごの資料である)</li> <li>(ごの資料である)</li> <li>(ごの資料である)</li> <li>(ごの資料を定める)</li> <li>(ごの資料を)</li> <li>(ごの資料を)&lt;</li></ul>                                                                                                    | 戻る     書誌詳       -ジからのメッセージ       砂を確定します。よろしいですか       OK     キャン       砂をするには?       ・ Read       - Read       - Read                                                                                                    | ##に戻る                                                                                                    |                                                                                                    | 受付売了メールを受け取る(連絡方法がメールの場合の       MMM.ac.jp.// SOOX-1/22 State 28 36 JE DECEARCY       コメント欄に定入してください。       ME     IY#       メールが届かない場合は<br>アドレスの入力ミスの可能性あり       プを       準備中: 確保待ち or 搬送の<br>取置中: 受取館に到着済       受付売了       が取る(連絡方法がメールの場合のみ) 受                                                                                                    |             |
| <ul> <li>利用者コメント</li> <li>予約を確定する</li> <li>Web パー</li> <li>この資料で予約</li> <li>び高せ状況を確認</li> <li>切寄せ状況を確認</li> <li>切寄せ状況を確認</li> <li>の書新着案内</li> <li>AV資料案内</li> <li>展示図書</li> <li>ベストリーディング</li> <li>利用者サードス</li> <li>・ 貸出・予約状況照4</li> <li>・ 文献複写・借用申込</li> <li>・ 文献複写・借用申込</li> </ul>                                                                                                    | 戻る     書誌詳       -ジからのメッセージ       砂確定します。よろしいですか       OK     キャン       砂なするには?       ・Read       ・Read       ・Read       ・Read       ・Read       ・Read       ・Read       ・Read       ・Read       ・Read       ・Read       ・Read       ・ の「貸出・       ・ 次間中: 野灯       ・ 取置中: 貸出       ・ 防m 10 v                                                                                                    | ##に戻る                                                                                                    |                                                                                                    | 受付売了メールを受け取る(連絡方法がメールの場合の       MMM.ac.jp // >DOX       アビレスの       アビレスの       大ールが届かない場合は<br>アドレスの       アビレスの       プを       準備中: 確保待ち or 搬送「<br>取置中: 受取館に到着済       受付売了       東定・       東京                                                                                                    |             |
| <ul> <li>利用者コメント</li> <li>デ約を確定する</li> <li>Web パー</li> <li>この資料で予約</li> <li>ひの資料で予約</li> <li>びつ資料で予約</li> <li>びつ資料で予約</li> <li>びつ資料で予約</li> <li>びの資料案内</li> <li>その資料案内</li> <li>その資料案内</li> <li>その資料案内</li> <li>その見新新業素内</li> <li>その見新新業素内</li> <li>・ベストリーディング</li> <li>利用者サービス</li> <li>・ (算出・予約状況照着</li> <li>・ 文献複写・借用申込</li> </ul>                                                                                                    | 戻る     書誌詳       -ジからのメッセージ       DR確定します。ようしいですか       OK     キャン       認するには?       - Read       - Readers経       - Readers経       - Readers       - Readers           | ##に戻る                                                                                                    | <ul> <li>●●●●●●●●●●●●●●●●●●●●●●●●●●●●●●●●●●●●</li></ul>                                                                                                    | 受付売了メールを受け取る(連絡方法がメールの場合の<br>mma ac.jp かうのメールを受け取る(連絡方法がメールの場合の<br>アドレスの入力にない場合は<br>アドレスの入力にスの可能性あり<br>がを<br>準備中:確保待ちor 搬送<br>取置中:受取館に到着済<br>受け完了、「取る(連絡方法がメールの場合のみ) マ<br>を<br>メント 資料名 、 快速 や 深環所 事実現 取置 や                                                                                                    |             |
| <ul> <li>利用者コメント</li> <li>予約を確定する</li> <li>Web ペー</li> <li>この資料で予約</li> <li>ひの資料で予約</li> <li>ごの資料で予約</li> <li>びの資料で予約</li> <li>びの資料で予約</li> <li>びの資料で予約</li> <li>びの資料で予約</li> <li>びの資料で予約</li> <li>びの資料で予約</li> <li>びの資料で予約</li> <li>びの資料で予約</li> <li>びの資料で予約</li> <li>びの資料で予約</li> <li>びの資料で予約</li> <li>びの資料で予約</li> <li>びの資料で予約</li> <li>びの資料で</li> <li>ごの資料で予約</li> <li>びの資料で</li> <li>ごの資料で予約</li> <li>びの資料で</li> <li>ごの資料で</li> <li>びの資料で</li> <li>びの資料で</li> <li>びの資料で</li> <li>びの資料で</li> <li>びの資料で</li> <li>びの資料で</li> <li>びの資料で</li> <li>びの資料で</li> <li>びの資料で</li> <li>ごの資料で</li> <li>ごの資料で</li> <l< td=""><td>戻る     書誌詳       -ジからのメッセージ       DR確定します。ようしいですか       OK     キャン       認するには?       - Read       - Read</td><td><ul> <li>潮に戻る</li> <li>コノー アル2 玉が<br/>4)回書館への連<br/>氏名</li> <li>予約が完了しま<br/>売了のメールが<br/>書誌詳細に戻</li> <li>大取り寄せを取り消</li> <li>大取り寄せを取り消</li> <li>すの入一がの完了しま</li> <li>予約状況 (1)の、(1)の、(1)の、(1)の、(1)の、(1)の、(1)の、(1)の、</li></ul></td><td></td><td>受付売了メールを受け取る(連絡方法がメールの場合の       MMM.ac.jp がつのメールを支加 ときるみ ストレビマトとセット       コメント欄に記入してください。       所屋     工学師       送信されます。       メールが届かない場合は<br/>アドレスの入力ミスの可能性あり       ブを       「塩備中: 確保待ち or 搬送り<br/>取置中: 受取館に到着済       受け完了       ア市る(連絡方法がメールの場合のみ)       マドス・レマック       マドス・レック       資料名       「秋田 宇、建築新手 請求記号」取買 ・</td><td></td></l<></ul> | 戻る     書誌詳       -ジからのメッセージ       DR確定します。ようしいですか       OK     キャン       認するには?       - Read       - Read                                                                                                    | <ul> <li>潮に戻る</li> <li>コノー アル2 玉が<br/>4)回書館への連<br/>氏名</li> <li>予約が完了しま<br/>売了のメールが<br/>書誌詳細に戻</li> <li>大取り寄せを取り消</li> <li>大取り寄せを取り消</li> <li>すの入一がの完了しま</li> <li>予約状況 (1)の、(1)の、(1)の、(1)の、(1)の、(1)の、(1)の、(1)の、</li></ul>         |                                                                                                    | 受付売了メールを受け取る(連絡方法がメールの場合の       MMM.ac.jp がつのメールを支加 ときるみ ストレビマトとセット       コメント欄に記入してください。       所屋     工学師       送信されます。       メールが届かない場合は<br>アドレスの入力ミスの可能性あり       ブを       「塩備中: 確保待ち or 搬送り<br>取置中: 受取館に到着済       受け完了       ア市る(連絡方法がメールの場合のみ)       マドス・レマック       マドス・レック       資料名       「秋田 宇、建築新手 請求記号」取買 ・                                                                                                    |             |